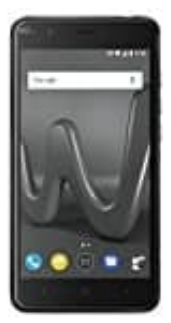

Wiko Harry

"OK Google" deaktivieren

So könnt ihr Ok Google einfach ausschalten:

1. Öffnet die Google App.

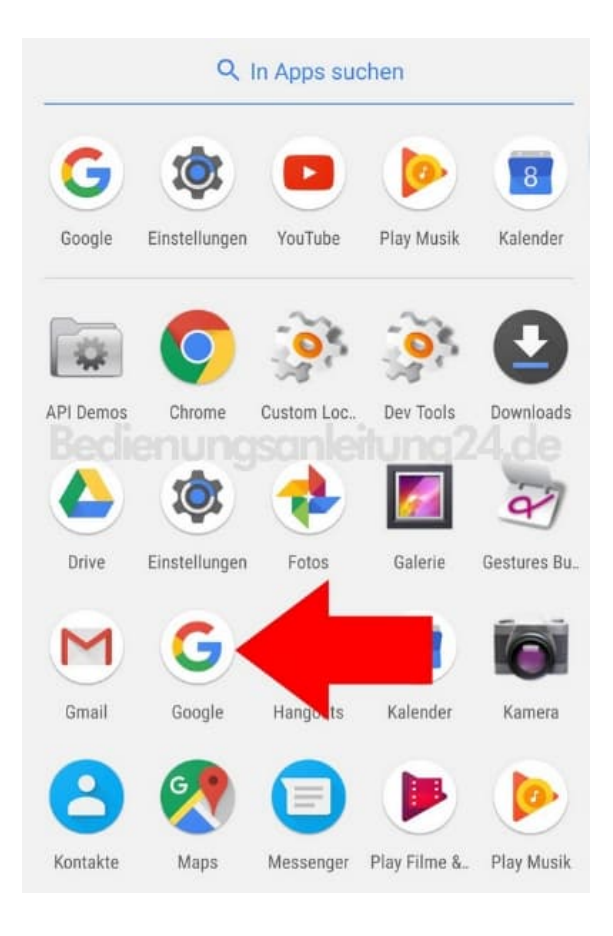

2. Öffnet das **Menü**.

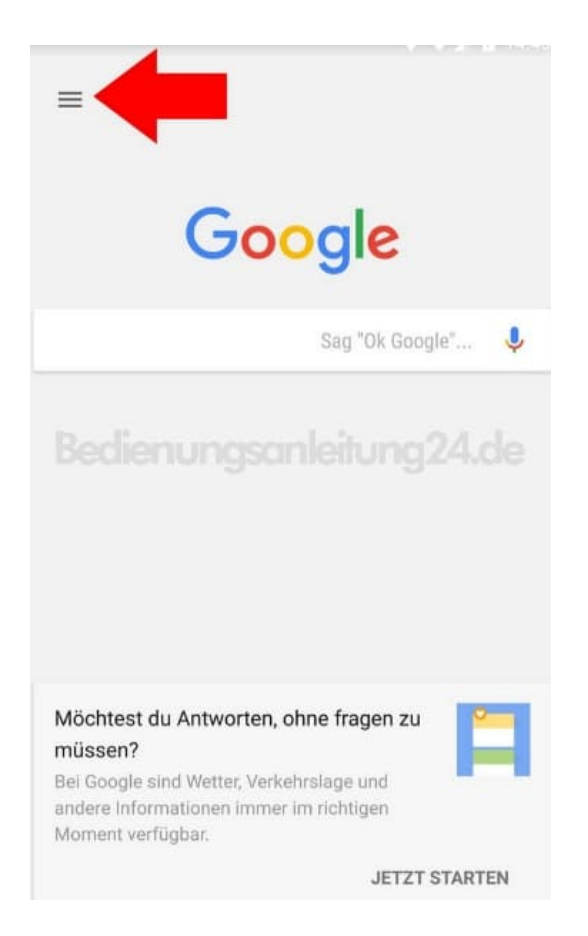

## 3. Wählt hier die Einstellungen.

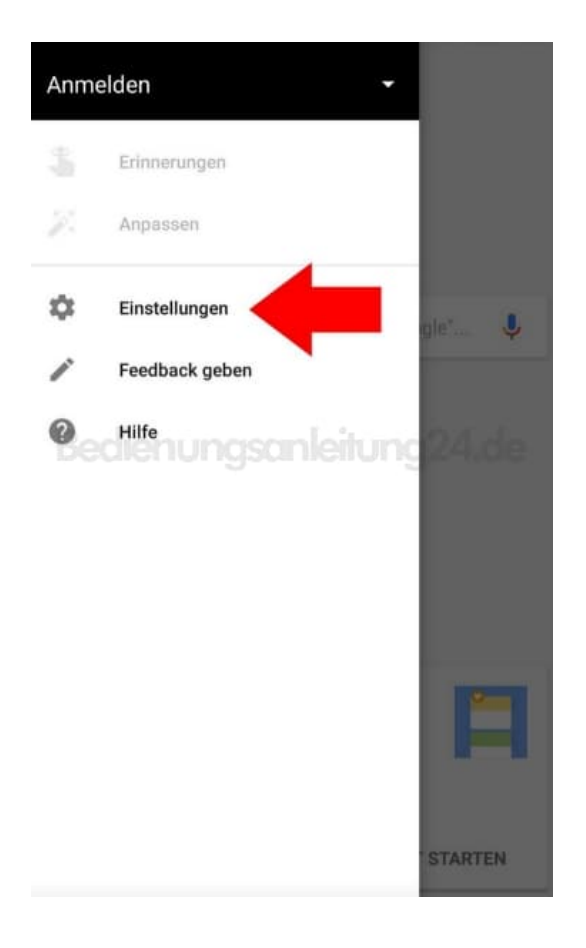

4. Klickt in diesem Menü auf Sprache.

| ← Einstellungen ?              |
|--------------------------------|
| Suchen                         |
| Konten & Datenschutz           |
| Sprache für die Suche          |
| Sprache                        |
| In Apps                        |
| Feed dienungsanleitung24.de    |
| Bildschirmsuche                |
| Automatische Vervollständigung |
| Info                           |
|                                |
|                                |
|                                |
|                                |

5. Öffnet den Punkt "Ok Google"-Erkennung oder je nach Betriebssystem auch Voice Match.

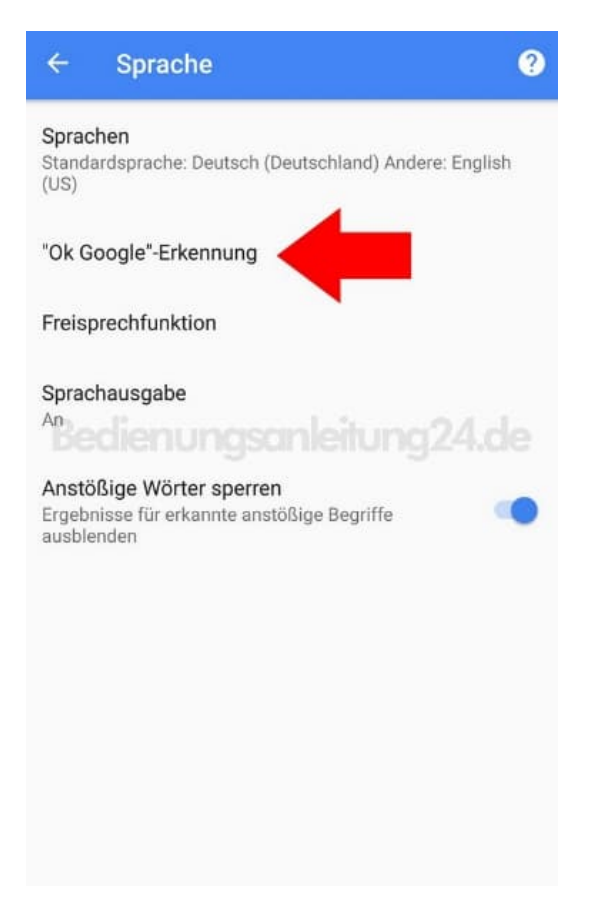

6. Zieht die Schieberegler aller aktiven Punkte nach links, damit die Suche nicht automatisch eingeschaltet ist.

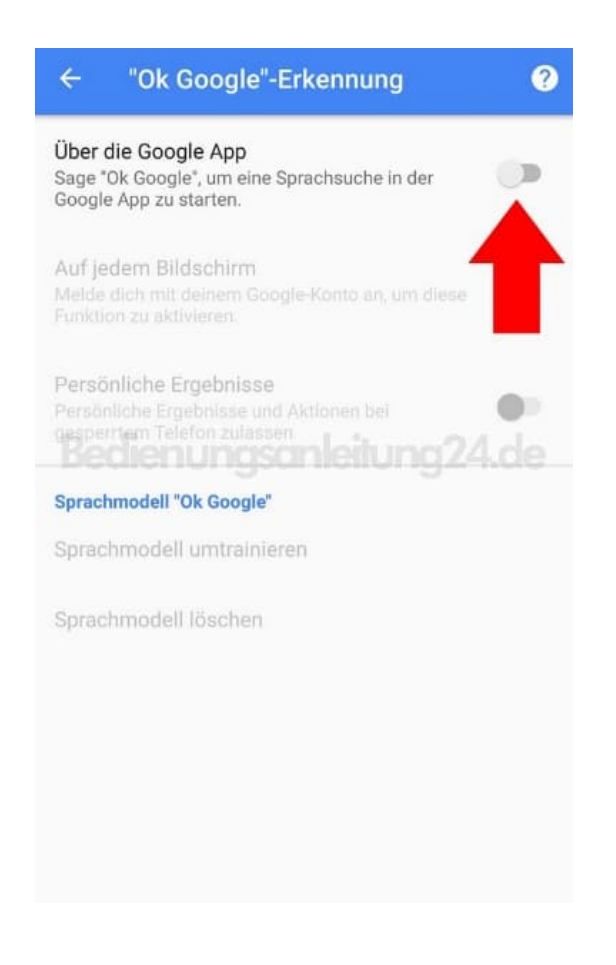

Je nach Smartphone-Betriebssystem unterscheiden sich die Menünamen geringfügig.

Diese PDF Anleitung wurde bereitgestellt von Bedienungsanleitung24.de Keine Haftung für bereitgestellte Inhalte. Die Richtigkeit der Inhalte wird nicht gewährleistet.